1. お客さまの目的や内容にあった、お好きなデザインを選んでください。

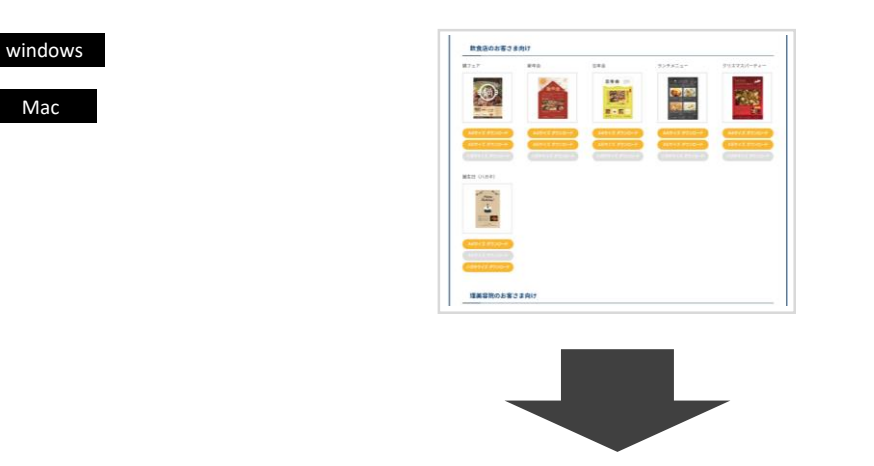

2. 使いたいサイズを選び「ダウンロードボタン」からチラシをダウンロードします。

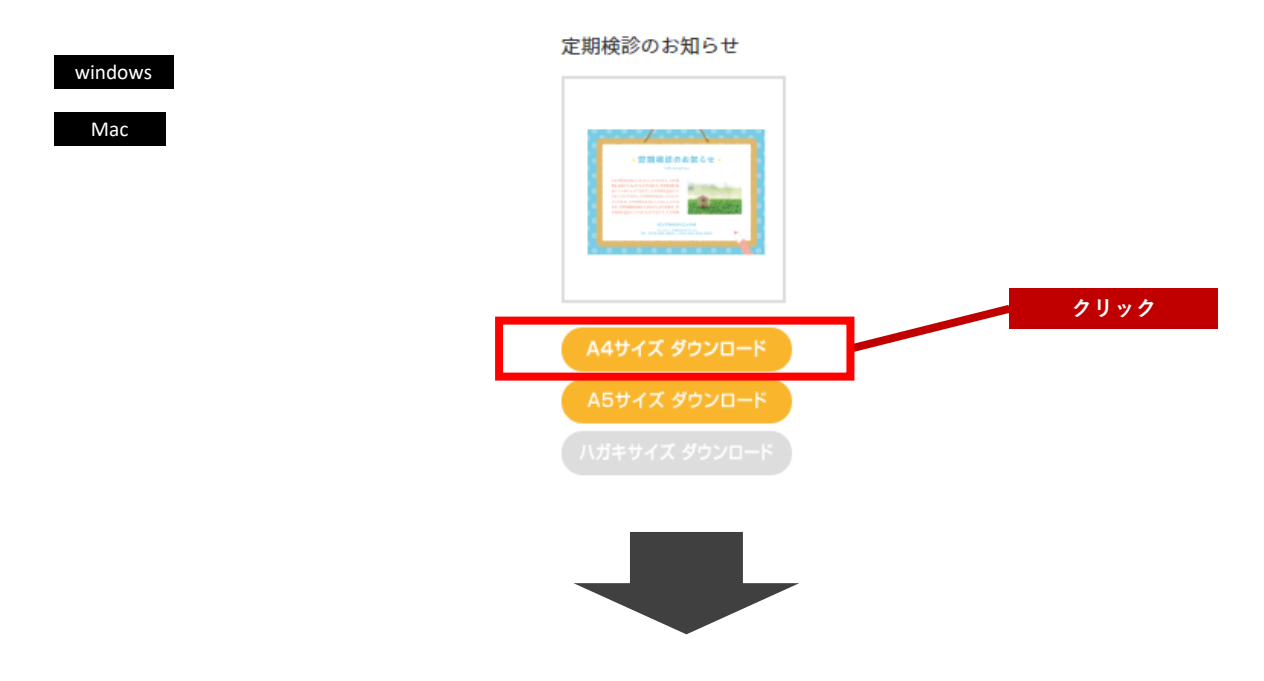

<u>3. パソコンにzipファイルが保存されます。</u>

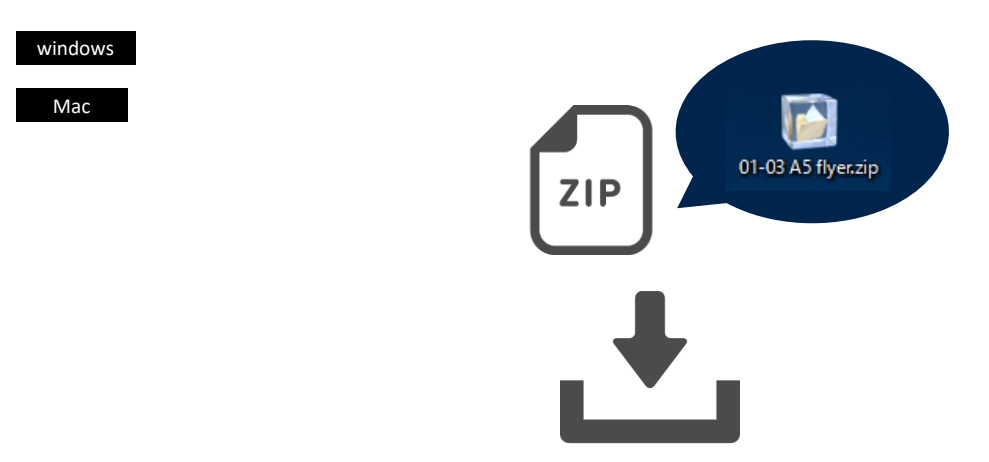

<u>1. ダウンロードしたzipファイルをダブルクリックで解凍します。</u>

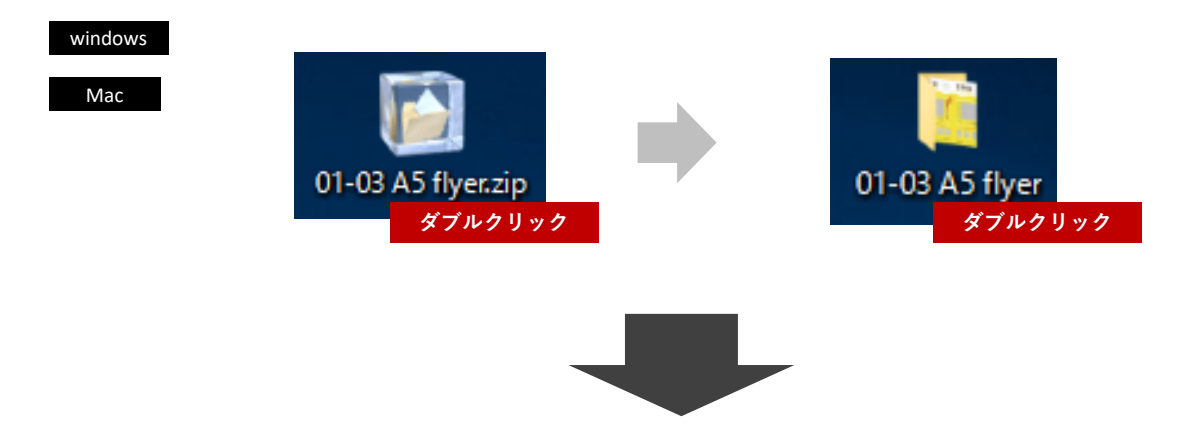

2. 解凍したファイルを開き、パワーポイントファイルをダブルクリックするとファイルが開きます。

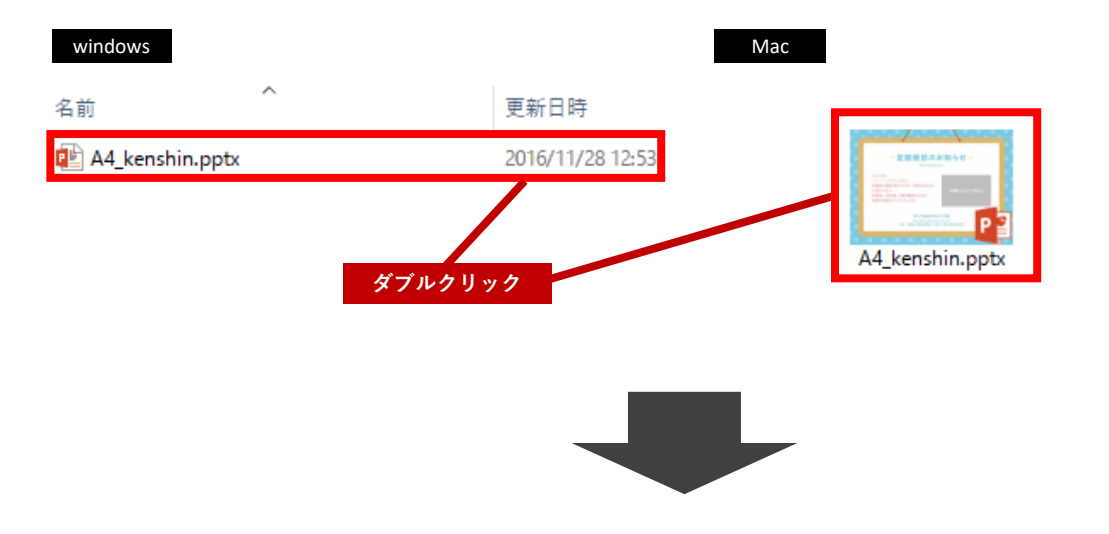

3. パワーポイント内、スライド1枚目「チラシテンプレート」を、スライド2枚目「仕様」を参考に カスタマイズすることができます。

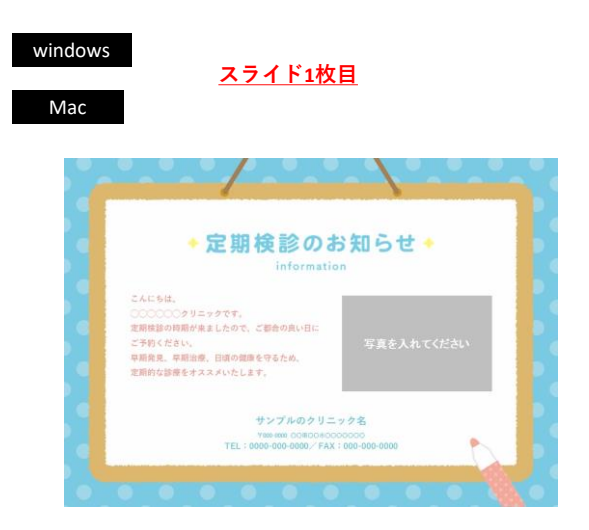

<u>スライド2枚目</u>

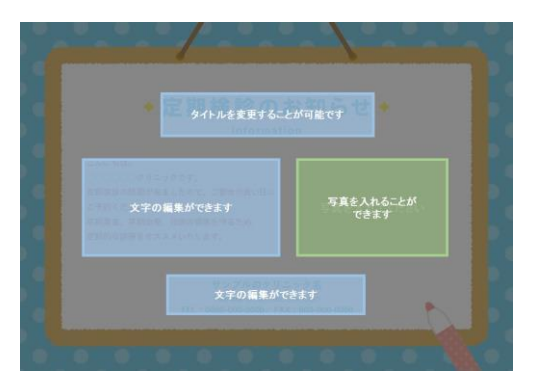

1. お客さまの目的や内容にあった、お好きなイラストを選んでください。

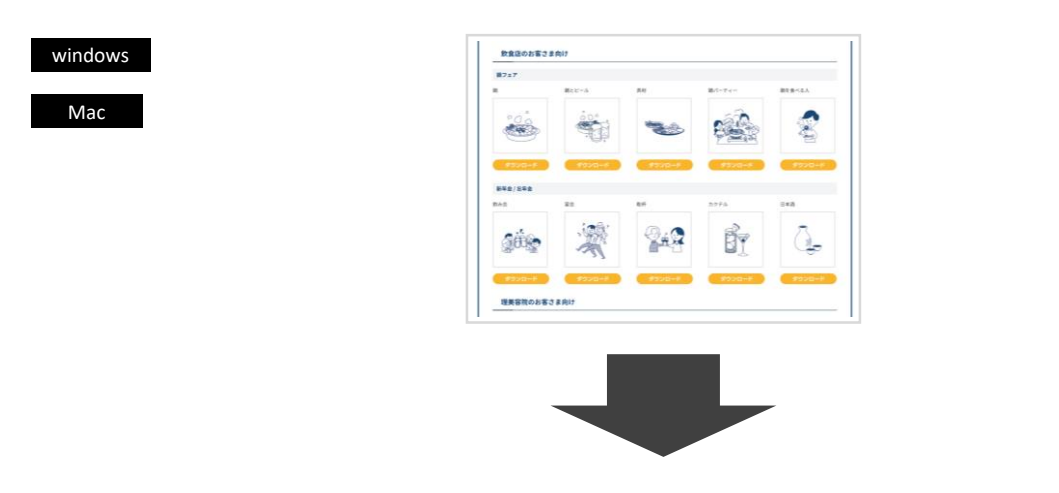

**2.** 「ダウンロードボタン」からイラストをダウンロードします。

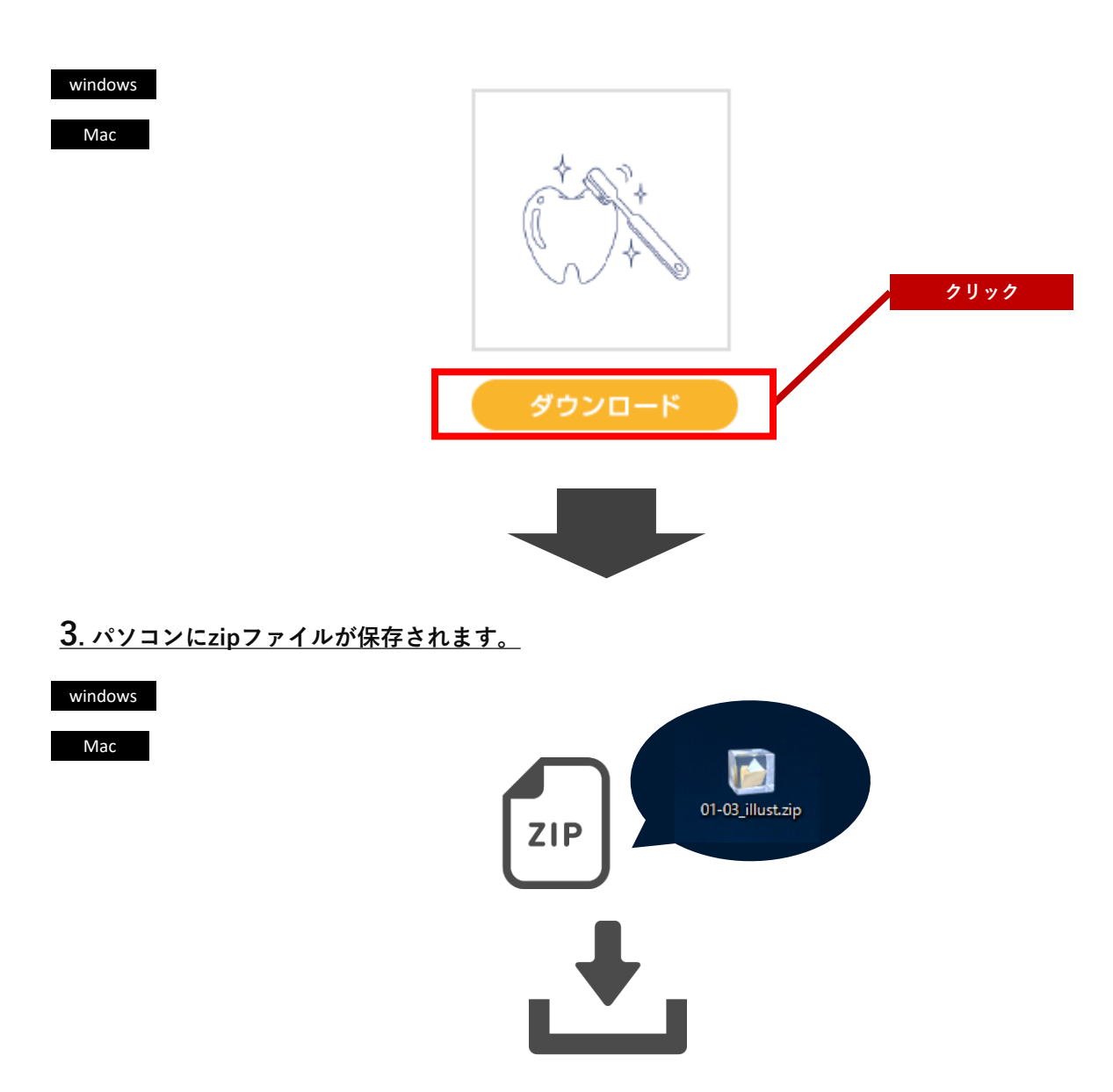

<u>1. ダウンロードしたzipファイルをダブルクリックで解凍します。</u>

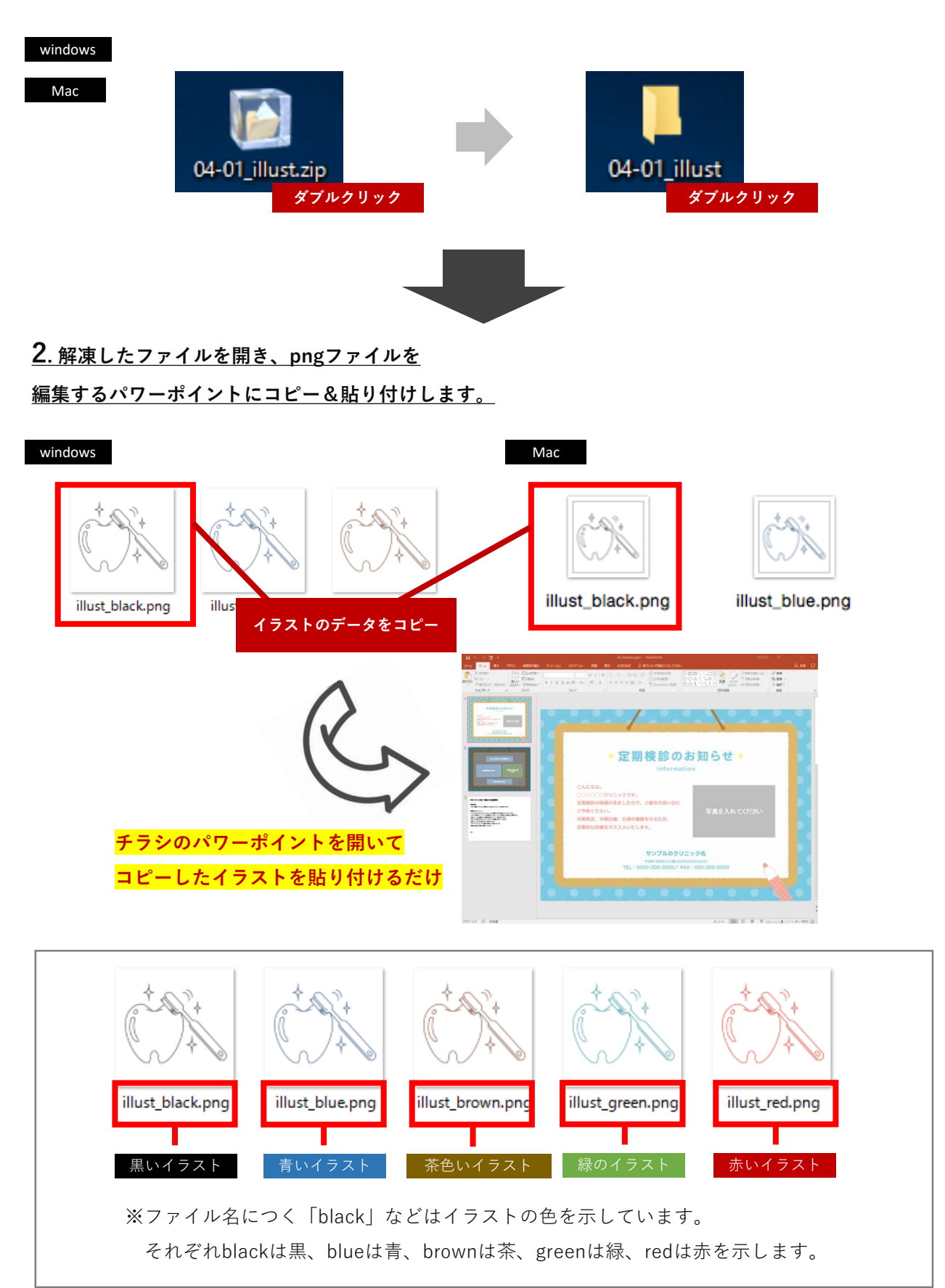

## カスタマイズ例

## ■カスタマイズ前

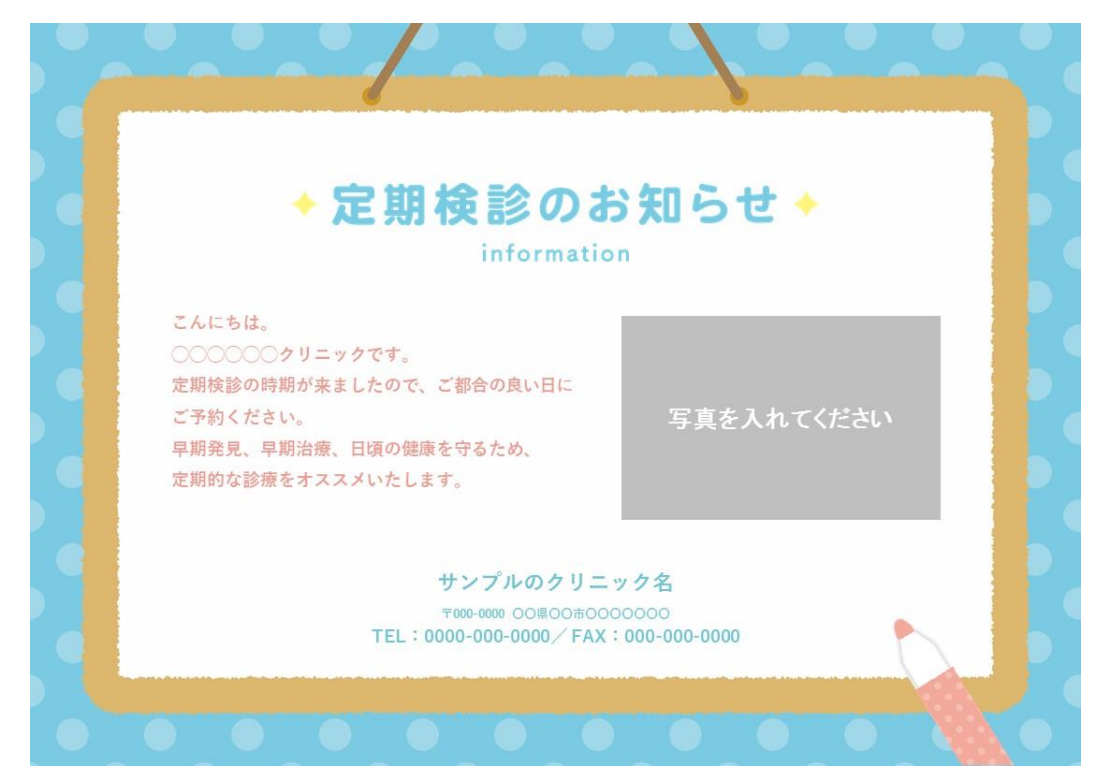

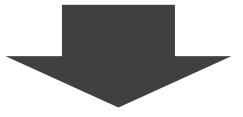

## ■カスタマイズ後

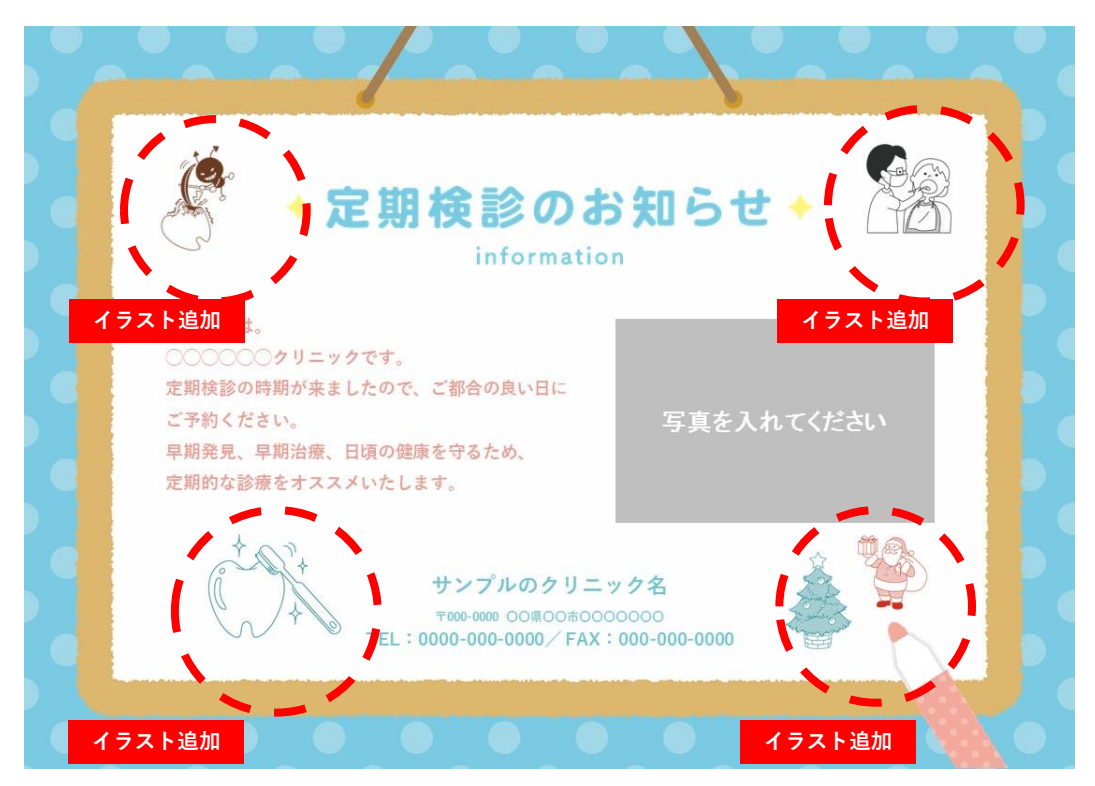